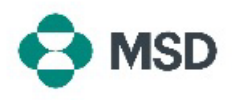

## Adding an Attachment to an Invoice or Credit Note

In some markets, it is required to attach a PDF file of the original invoice to your electronic submission via Ariba. You can attach an invoice using the following steps:

| Line Items              |                                                                                                    | In the invoice editing screen, scroll down. Above the Line<br>Items display, click the Add to Header button.             |
|-------------------------|----------------------------------------------------------------------------------------------------|----------------------------------------------------------------------------------------------------|
| nsert Li                | Ine Item Options                                                                                                    |                                                                                                    |
| L                       | Add to Header  Tax Tax Shipping Documents Special Handling Additional Reference Documents and Dates Comment Attachment No. Include Type Part # | Choose <b>Attachment</b> from the drop-down menu.                                                                        |
| Attack<br>The to<br>Cho | Add to Header                                                                                                    | Click on <b>Choose File</b> and choose the file you want to upload<br>Click <b>Add Attachment</b> to confirm the upload. |